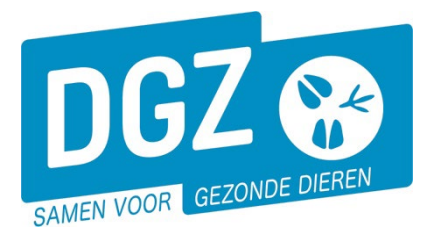

# **OPZOEKEN MELDINGEN EN BESTELLINGEN**

| Geboorte/Invoer melding<br>Geboortemelding<br>Invoermelding                                                                                                    | Andere meldingen<br>Tellingsgegevens - Rund<br>Behandelingsmelding<br>Reinigingsmelding<br>VKI melding<br>VKI melding | Basiseenheden<br>Bekijk operator<br>Bekijk inrichting<br>Bekijk beslag       |  |  |  |  |  |
|----------------------------------------------------------------------------------------------------|----------------------------------------------------------------------------------------------------|------------------------------------------------------------------------------|--|--|--|--|--|
| Bewegingsmeldingen                                                                                                    | Opzoeken meldingen                                                                                                    | Dieren                                                                       |  |  |  |  |  |
| Aankomstmelding<br>Vertrekmelding and<br>Vertrekmelding slachthuis<br>Bewegingsmelding<br>Laden bij uitvoer<br>Lossen bij invoer<br>Wijzigingsmelding EP-nr<br>Gepland vertrek | Opzoeken melding<br>Opzoeken bestelling<br>Aanmaken bestelling                                                        | Opzoeken dier<br>Opzoeken toegewezen dier<br>Beltrace<br>Opzoeken slachtinfo |  |  |  |  |  |
| Wijzigingsmelding                                                                                                    | Contract                                                                                                    | Algemene Taken                                                               |  |  |  |  |  |
| Wijziging dier                                                                                                    | Opzoeken contract<br>Beheer contract/mandaat                                                                          | Beheer profiel<br>Wijzigen paswoord<br>Info<br>Contactformulier DGZ          |  |  |  |  |  |
|                                                                                                    | Rapporten                                                                                                    |                                                                              |  |  |  |  |  |
| Risico rapport dier/beslag<br>Overzicht rapporten                                                                                                    |                                                                                                    |                                                                              |  |  |  |  |  |

## 1. Opzoeken meldingen

In het hoofdmenu klik je op 'Opzoeken meldingen'.

|      | Zoeken metaling     |          |   |                      |   |            |   |        |           |   |               |    |    |   |   |             |   |       |   |
|------|---------------------|----------|---|----------------------|---|------------|---|--------|-----------|---|---------------|----|----|---|---|-------------|---|-------|---|
|      | Type melding 1      |          | ~ | Datum vanaf          | 2 | dd/mm/jjjj | Ð | Tot do | d/mm/jjjj | P | Operator      |    |    | ~ |   |             | ٩ | -     |   |
|      | Aard van de melding |          | ~ | Aangemaakt van       |   | dd/mm/jjjj |   | Tot do | d/mm/jjjj |   | Inrichting    |    |    | ~ |   |             | ٩ | =     |   |
|      | Meldingsstatus      |          | ~ | Laatste update vanaf |   | dd/mm/jjjj |   | Tot do | d/mm/jjjj |   | Beslag        |    |    |   | 2 |             |   |       |   |
|      | Diertype            |          | ~ | Meldingsnummer       | 3 |            |   |        |           |   | Oormerknummer | BI | E  | ۹ |   |             |   |       |   |
|      | Toon details        |          | ~ | Referentienummer     |   |            |   |        |           |   |               |    |    |   |   |             |   |       |   |
|      |                     |          |   | Gesplitste melding   |   |            |   |        |           |   |               |    |    |   |   |             |   | 4     |   |
| ١.   |                     |          |   |                      |   |            |   |        |           |   |               |    |    |   |   |             |   |       |   |
|      | Zoekresultaat       |          |   |                      |   |            |   |        |           |   |               |    |    |   |   |             |   | Zoeke | n |
| - 11 |                     | <b>T</b> |   | C1-1                 |   |            |   |        | 0         |   | Destas        |    | D' |   |   | a should be |   |       |   |

Je kan de zoekcriteria aanvullen door bijvoorbeeld links bovenaan het type melding aan te duiden (1). Je kan ook meldingen opzoeken op een bepaalde datum (2) of door het meldinsgnummer in te vullen (3). Wanneer alles ingevuld staat in de zoekcriteria, klik je op de knop 'Zoeken' (4). Je krijgt nu een overzicht van de meldingen.

### Voor schapen en geiten

Je kunt informatie opzoeken over bv. vervoer en tellingen.

#### Voor rundvee:

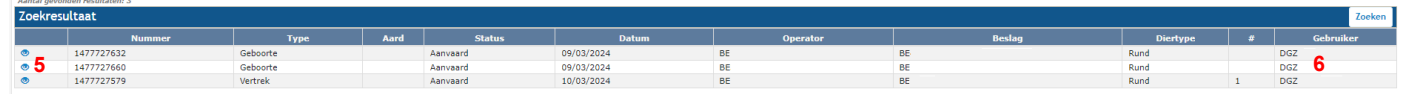

Je kan de melding open klikken door op het icoontje van het oog te klikken (5). Je kan de meldingen enkel openen wanneer je de melding zelf geregistreerd hebt (controleer dus als de gebruikersnaam correct is (6)).

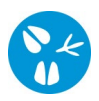

## 2. Opzoeken bestelling

In het hoofdmenu klik je op 'Opzoeken bestellingen'.

| Zoeken Bestelling |     |                       |               |                   |   |               |   | S X 2  |  |
|-------------------|-----|-----------------------|---------------|-------------------|---|---------------|---|--------|--|
| Bestellingsnummer |     | Bestellende operator  | 2 🗁           | Status bestelling |   |               | ~ |        |  |
| Archiefnummer     |     | Levering bij operator | 2 =           | Meldingsdatum van | 2 | dd/mm/jjjj    |   |        |  |
| Inrichting        | ۹ 😭 | Facturatie-operator   | ۹ 😑           | t/m               |   | dd/mm/jjjj    | 8 |        |  |
|                   |     |                       |               |                   |   |               |   |        |  |
| Beslag            | ۹ 🕿 |                       |               |                   |   |               |   | 1      |  |
| Zoekresultaten    |     |                       |               |                   |   |               |   | Zoeken |  |
| Beferentienum     | mer | Verantwoordeliike     | Beslag Status |                   |   | Meldinasdatum |   |        |  |

Wanneer je op de knop 'Zoeken' (1) klikt, krijg je een overzicht van alle bestellingen. De meest recente bestelling kan je onderaan de pagina vinden. Indien je op zoek bent naar een specieke bestelling, kan je bijvoorbeeld de meldingsdatum invullen (2) en daarna op de knop 'Zoeken' (1) klikken.

| Zoekresultaten Zoe |                  |                   |        |            |               |  |  |  |  |
|--------------------|------------------|-------------------|--------|------------|---------------|--|--|--|--|
|                    | Referenticnummer | Verantwoordelijke | Beslag | Status     | Meldingsdatum |  |  |  |  |
| •                  | ORDR-2303104     | DGZ               | BE     | Gesloten 🧧 | 18/01/2023    |  |  |  |  |
| •                  | ORDR-2331274     | DGZ               | BE     | Gesloten 🌙 | 02/08/2023    |  |  |  |  |
| • 4                | ORDR-2331274     | DGZ               | BE     | Gesloten 🧕 | 02/08/2023    |  |  |  |  |

Je krijgt een overzicht van de bestellingen. Je kan de status van de bestelling vinden in het overzicht (3). De bestelling kan je open klikken door op het icoontje van het oog te klikken (4).

| Beheer b                | eheer bestelling 🧭 🎍 |                |                               |                     |                                                      |               |            |        |                       |            |          |
|-------------------------|----------------------|----------------|-------------------------------|---------------------|------------------------------------------------------|---------------|------------|--------|-----------------------|------------|----------|
| Bestellingsnummer ORDR- |                      |                |                               | ORDR-2331274        |                                                      | Status        | Gesloten   |        |                       |            |          |
| Inrichting              |                      |                |                               |                     |                                                      | Meldingsdatum | 02/08/2023 |        |                       |            |          |
|                         |                      |                |                               |                     |                                                      |               |            |        |                       |            |          |
| Dier                    | type                 |                |                               | Rund                | ~                                                    |               |            |        |                       |            |          |
| Besl                    | ag                   |                |                               |                     | ~                                                    |               |            |        |                       |            |          |
| Operator                |                      |                |                               |                     |                                                      |               |            |        |                       |            |          |
|                         |                      |                |                               |                     |                                                      |               |            |        |                       |            |          |
| Orde                    | enumm                | er             |                               | ¥                   | <b>Q =</b>                                           |               |            |        |                       |            |          |
|                         |                      |                |                               |                     |                                                      |               |            |        |                       |            |          |
| Best                    | tellijne             | n Facturatie-c | operator en leveringsadres    | Validatie Historiek |                                                      |               |            |        |                       |            |          |
| Bestelliji              | nen                  |                |                               |                     |                                                      |               |            | Kopies | er laatste bestellijn | Artikel to | evoegen  |
|                         | #                    | Categorie      | Artik                         | tel type            | Artikel subtype                                      | Hoe           | veelheid   | Taal   | Status                | Reeks van  | t/m      |
|                         | 1                    | Runderen       | Oormerken voor hermerken      |                     | Ultra (Allflex Europe SAS)                           | 1             |            |        | Afgewerkt 5           | 13768360   | 13768360 |
| -                       | 2                    | Runderen       | Primo-oormerken pasgeboren ka | alveren             | Senior Ultraflex-TST (BVD-oorweefselstaal) (Allflex) | 25            |            |        | Afgewerkt             | 17907975   | 17907999 |

Je krijgt een overzicht van de bestelde artikelen en de status per individuele bestellijn (5).